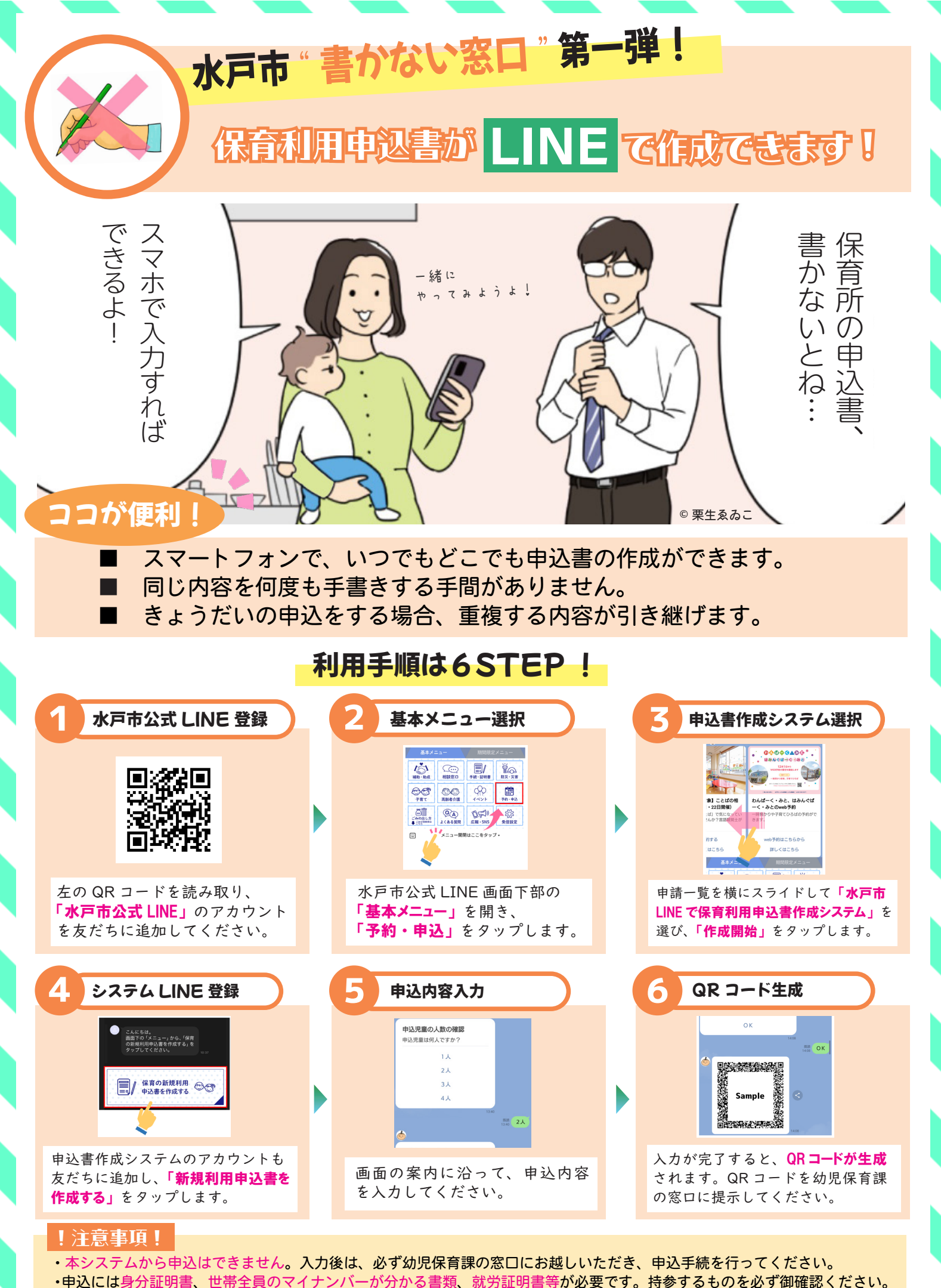

問合せ:水戸市こども部 幼児保育課 029-232-9243